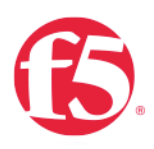

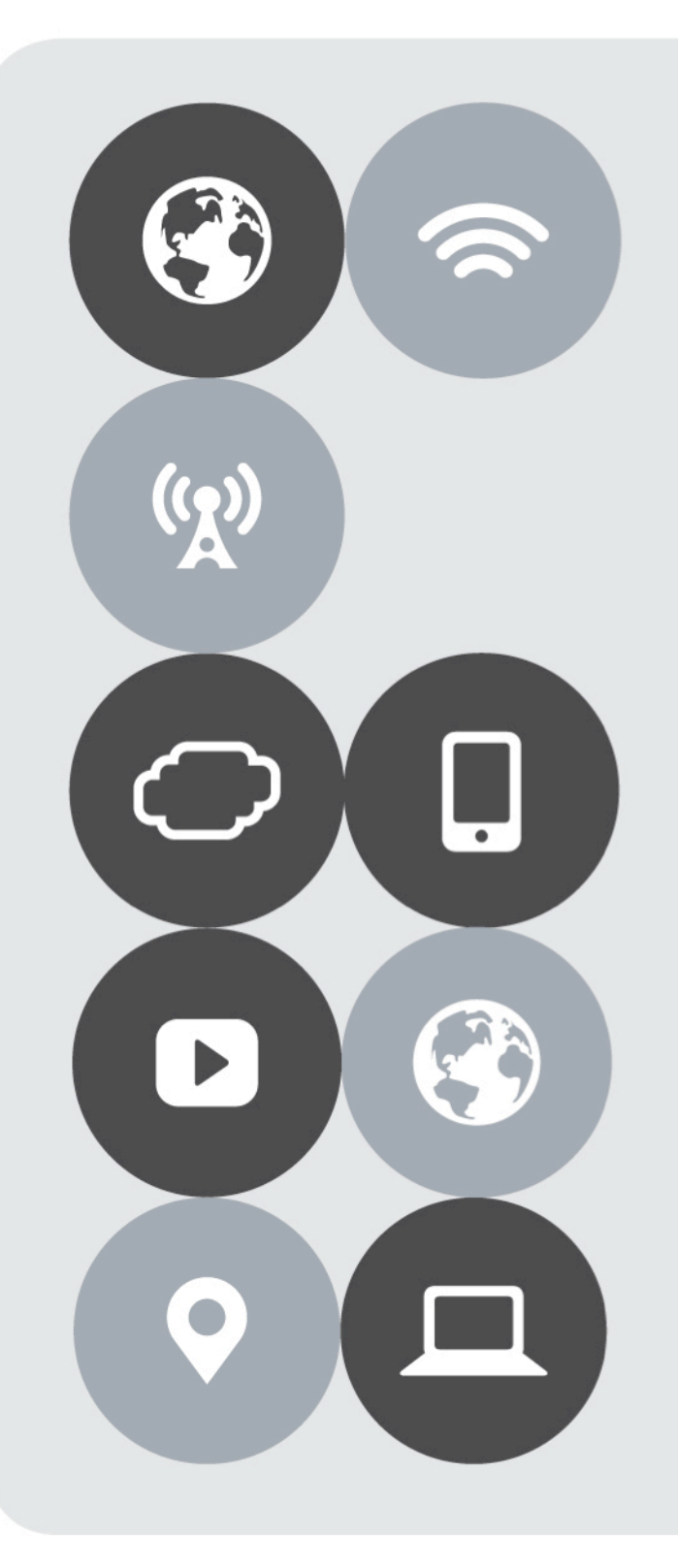

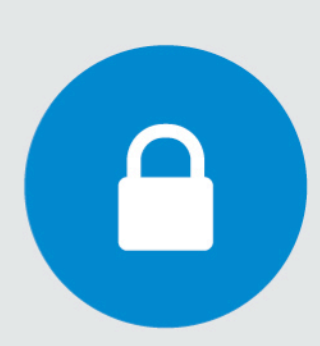

# O365 Solutions Three Phase Approach

msfttechteam@f5.com

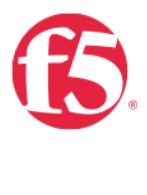

# Contents

| Use Cases                                                                                                    | 2                    |
|----------------------------------------------------------------------------------------------------|----------------------|
| Use Case One   Advanced Traffic Management for WAP and ADFS farms                                                                                                    | 2                    |
| Use Case Two   BIG-IP with ADFS-PIP                                                                                                    | 3                    |
| Phase Three   BIG-IP as IdP                                                                                                    | 4                    |
| Lab Environment                                                                                                    | 5                    |
| Solution Prerequisites                                                                                                    | 5                    |
| Directory Services                                                                                                    | 5                    |
| Public Key infrastructure                                                                                                    | 5                    |
| Public Domain Naming Service (DNS)                                                                                                    | 5                    |
| BIG-IP Access Policy Manager (APM)                                                                                                    | 6                    |
| Federate via PowerShell                                                                                                    | 7                    |
| BIG-IP iApp                                                                                                    | 8                    |
| Download the ADFS iApp v 1.7 from https://downloads.f5.com<br>Import the iApp to the BIG-IP<br>Upgrading an Application Service from previous version of the iApp template<br>Use Case One   Configuring Local Traffic Management (LTM) for WAP and ADFS farms | 8<br>10<br>12<br>13  |
| iApp Configuration                                                                                                    | 13                   |
| Configure LTM to Load Balance Active Directory Federation Services (ADFS)<br>Create a Route to the DMZ<br>Configure LTM to Load Balance Web Application Proxy (WAP) servers<br>Use Case Two   BIG-IP with ADFS-PIP                                             | 13<br>18<br>22<br>25 |
| Reconfigure ADFS iApp to include ADFS Proxy support<br>Use Case Three   BIG-IP as IdP                                                                                                    | 25<br>28             |
| Delete existing ADFS iApps                                                                                                    | 28                   |
| iApp Configuration                                                                                                    | 29                   |
| Verify Successful Federation                                                                                                    | 32                   |

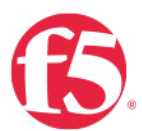

# Document Version History

| Date     | Revision<br>History | Revision Class | Comments             |
|----------|---------------------|----------------|----------------------|
| 4/8/2018 | 1.0.0               |                | Initial Availability |

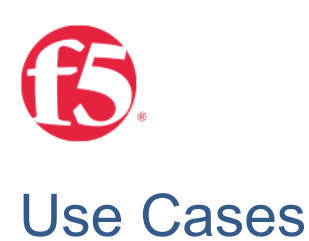

Use Case One | Advanced Traffic Management for WAP and ADFS farms

Use Case One | Configuring Local Traffic Management (LTM) for WAP and ADFS farms

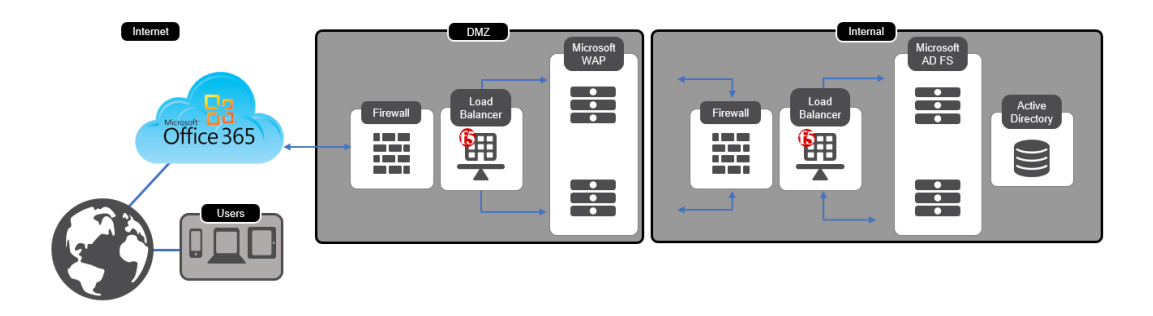

### Scenario | Your organizations O365 tenancy requires an advanced Traffic Management engine

BIG-IP LTM is a full proxy, used to inspect, manage, and report on application traffic entering *and* exiting your network. From basic load balancing to complex traffic management decisions based on client, server, or application status, BIG-IP LTM gives you granular control over app traffic.

| Full Proxy<br>Granular control over<br>app traffic.                                                         | SSL<br>Cost-effectively protect<br>the end-to-end user<br>experience by<br>encrypting everything<br>from the client to the<br>server | iRules<br>Event-driven scripting<br>language adaptable to<br>defeating zero-day<br>attacks                                 | iApp<br>Enables quick and<br>smooth configuration of<br>standard load balancing<br>with the provided iApp<br>Application template |
|----------------------------------------------------------------------------------------------------|----------------------------------------------------------------------------------------------------|----------------------------------------------------------------------------------------------------|----------------------------------------------------------------------------------------------------|
| Manage, and report on<br>application traffic<br>entering <i>and</i> exiting<br>your network                 | Includes levels of<br>inspection necessary to<br>block bad traffic and<br>allow good traffic to<br>pass through.                     | From defeating zero-<br>day attacks to cloning<br>specific app requests or<br>dealing with custom<br>application protocols | Gives you greater<br>visibility and control<br>over app delivery                                                                  |
| Optimize the speed and<br>reliability of your<br>applications via both<br>network and application<br>layers | Scales on-demand and<br>absorbs potentially<br>crippling DDoS attacks                                                                | Adaptable to<br>application delivery<br>challenges across the<br>data center, virtual<br>infrastructure, and the<br>cloud. | you can deploy in hours<br>instead of weeks.                                                                                      |

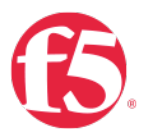

# Use Case Two | BIG-IP with ADFS-PIP

### Phase Two | BIG-IP with ADFS-PIP

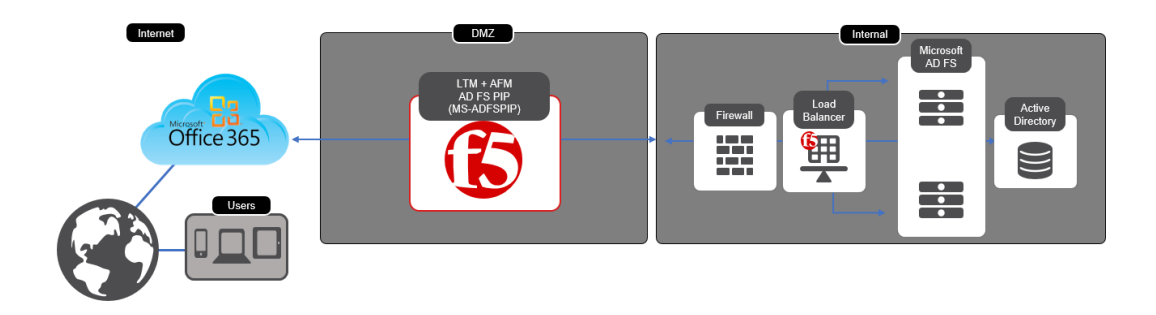

# Scenario | Your O365 Architecture has Windows Application Proxy Servers (WAP) in your DMZ. Microsoft now officially supports the use of third party proxies as an alternative if those proxies support ADFS-PIP

BIG-IP Access Policy Manager can now replace the need for Web Application Proxy servers providing security for your modern AD FS deployment with MS-ADFSPIP support released in BIG-IP v13.1.

| Simplified Architecture           | Consolidate load balancing and secure access with <b>BIG-IP APM</b><br>with an <b>AD FS PIP</b> -compliant proxy<br>Limit your exposure by only placing security hardened devices in<br>the DMZ |
|-----------------------------------|----------------------------------------------------------------------------------------------------|
| Simple to Deploy                  | F5 <b>iApp</b> uses information gathered by the administrator to configure a service for a new application                                                                                      |
| Pre-Authentication                | Providing a layer of security further isolating internal resources from external access                                                                                                    |
| Multi-Factor Authentication (MFA) | Azure MFA included in iApp template                                                                                                    |
| WAF features                      | Brute force, credential stuffing, bot protection, and more                                                                                                    |

### Benefits of using APM as a WAP Alternative

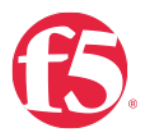

Phase Three | BIG-IP as IdP Use Case Three | BIG-IP as IdP

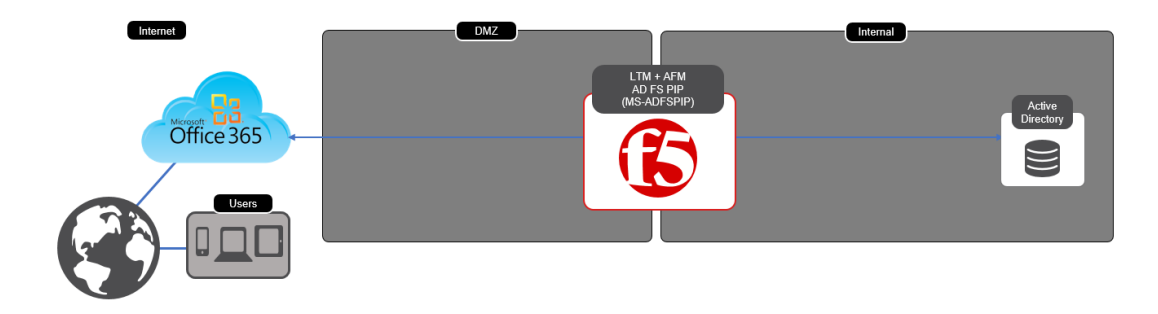

F5 Access Federation architecture uses Security Assertion Markup Language (SAML), an XML-based, open standard data format for exchanging authentication and authorization data between parties. SAML technology eliminates the need to manage independent user accounts across SaaS providers. The most important element that SAML addresses is web browser single sign-on (SSO).

Furthermore, the F5 Access Federation architecture enables the deployment of stronger authorization solutions, including two-factor authentication, IP geolocation enforcement, and device inspection.

F5 BIG-IP Local Traffic Manager (LTM) and BIG-IP Access Policy Manager (APM) together provide the required platform

 SAML communication between an organization's private IAM system and external SaaS providers. Consistent, multi-factor authentication for all users across all systems accessed using the BIG-IP devices

Consistent, multi-factor authentication for all users across all systems accessed using the BIG-IP devices

In this document we will describe how one would configure a BIG-IP for SSO user attempts to access a resource without being logged on. The user has a domain account and a federated organization. The BIG-IP acts as the identity provider ("IdP"). Both the request and the returned SAML assertion are sent through the user's browser via HTTP POST.

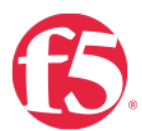

# Lab Environment

For the purposes of verifying a working solution we deployed the following.

| Appliance           | Roles                                                              | Version                                        |
|---------------------|--------------------------------------------------------------------|------------------------------------------------|
| Windows Server 2016 | Active Directory Services<br>Remote Access<br>Certificate Services | Version 1607 (OS Build 14393.2068)             |
| BIG-IP VE           | (APM) Access Policy Manager<br>(LTM) Local Traffic Management      | BIG-IP 13.1.0.1 Build 0.0.8 Point<br>Release 1 |
| Office 365          | NA                                                                 | NA                                             |

# **Solution Prerequisites**

# **Directory Services**

<u>LDAP</u> (Lightweight Directory Access Protocol) can used by systems to perform LDAP lookups against existing users in order to verify their Access and Identity. We utilized Microsoft's Active Directory to import user accounts. Creating your first Active Directory Domain Controller can be achieved by following the steps outlined here

- System Requirements and Installation Information for Windows Server 2012 R2
- Preparing to deploy a Windows Domain Controller
- Build and Deploy the First Domain Controller
- Create a User Account in Active Directory Users and Computers

# Public Key infrastructure

Before you begin configuring the iApp, you need to make sure that you either create or import the certificate that will be used to sign your assertions to the BIG-IP system. That certificate can be either a self-signed certificate generated by the BIG-IP system, or you can import any certificate on the BIG-IP system for this purpose. The only restriction is that a wildcard certificate cannot be used to sign SAML assertions to Office 365.

To generate or import a certificate, go to System > File Management > SSL Certificate List. If you are using a certificate from a third-party CA, click Import. If you want the BIG-IP system to generate a self-signed certificate, click Create.

Importing a valid SSL certificate for authentication

You also need to import a valid SSL certificate onto the BIG-IP system that is trusted by all browsers, as it will be used by your external users to connect to your IdP service and authenticate themselves to the Office 365 cloud.

To import a certificate, go to System > File Management > SSL Certificate List, and then click Import. From the Import Type list, select the appropriate value, such as Certificate. Repeat for the key if necessary

Managing SSL certificates for BIG-IP systems using the Configuration utility

# Public Domain Naming Service (DNS)

A publicly routable A record that points to the destination address of your Virtual Server is required

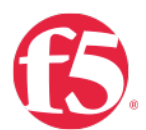

# **BIG-IP Access Policy Manager (APM)**

BIG-IP APM federates user identity across multiple domains using numerous authentication and attribute-sharing standards and protocols, including SAML 2.0.

BIG-IP APM supports connections initiated by SAML identity providers (IdPs) and service providers (SPs), extending secure single sign-on (SSO) capabilities to SaaS, cloud-based, web-based, and virtual applications; remote access (VPN) authentication and authorization; and client-based apps and browser-less environments.

With BIG-IP APM, it's faster and easier to provision and de-provision user access to resources, no matter where they're located.

Access Policy Manager provides a Single Sign-On (SSO) feature which leverages credential caching and proxy. This mechanism acts as a two-phase security mechanism that only requires your users to enter their credential once to access their secured web applications.

By leveraging this technology, users request access to the secured back-end web server. Once that occurs, Access Policy Manager creates a user session and collects the user identity based on the access policy. Upon successful completion of the access policy, the user identity is saved (*cached*), in a session database. Lastly, the **WebSSO** plugin retrieves (*proxies*) the cached user credentials and authenticates the user based on the configured authentication method. Additional information can be found in the Hyperlinks below

- Centralized, Secure Application Access Anytime, Anywhere
- BIG-IP Access Policy Manager: SAML Configuration Guide
- <sup>©</sup> Simplifying Single Sign-On with F5 BIG-IP APM and Active Directory

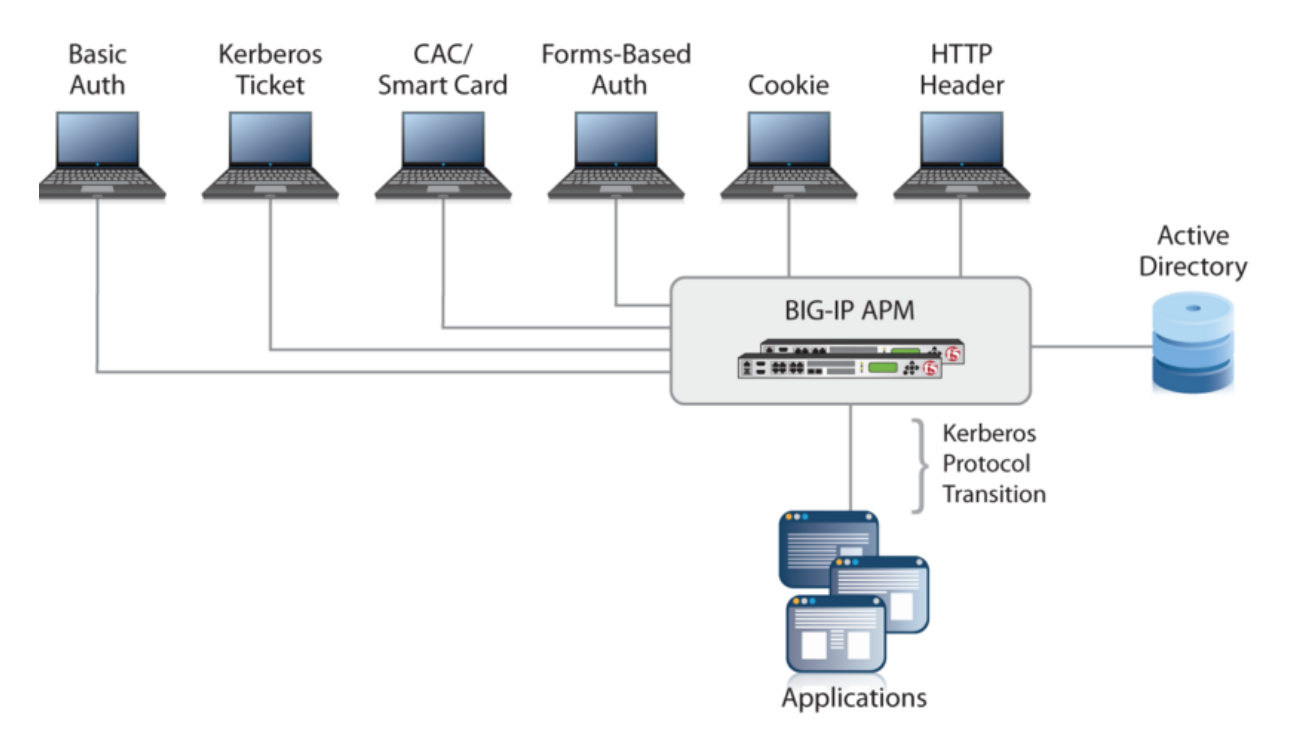

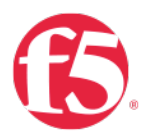

# Federate via PowerShell

For the purposes of this document It is assumed that you have a O365 Tenancy that is federated you're your domain. If that is not the case there are a few links below to help you get started.

<u>BIG-IP Access Policy Manager</u> (APM) lets you to provide secure, federated identity management from your existing Active Directory to Office 365, without the complexity of additional layers of Active Directory Federation Services (ADFS) servers and proxy servers. You can use many of the enhanced APM security features, such as geographical restrictions and multi-factor authentication, to further protect access to Office 365.

- Securing Identity for Office 365
- Convert a Managed Domain in Azure AD to a Federated Domain using ADFS for On-Premises Authentication Step by Step
- PowerShell commands for federated identity for Office 365 dev/test
- Powershell script for Office365 Federation

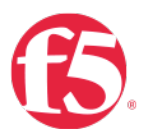

# **BIG-IP** iApp

F5 iApp is a powerful new set of features in the BIG-IP system that provides a new way to architect application delivery in the data center, and it includes a holistic, application-centric view of how applications are managed and delivered inside, outside, and beyond the data center.

### Download the ADFS iApp v 1.7 from https://downloads.f5.com

- If you don't already have a F5 ID you can register for one here Account Registration
- Navigate to the following link | Login

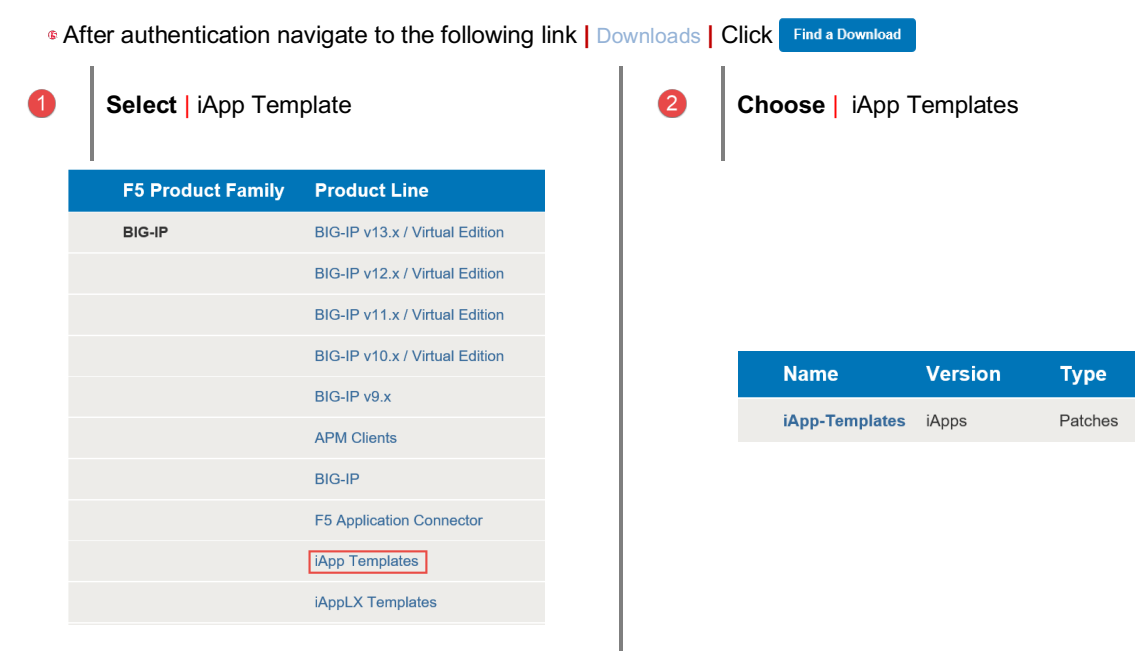

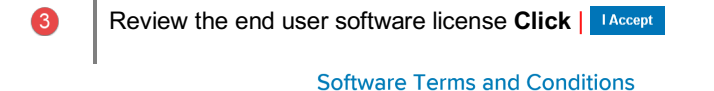

Please read the following agreement and select **I Accept** at the bottom before downloading your software.

### END USER SOFTWARE LICENSE

| *******                                                                  | ~ |
|--------------------------------------------------------------------------|---|
| END USER SOFTWARE LICENSE<br>2017-12-20                                  |   |
| DOC-0395-01                                                              |   |
| IMPORTANT - READ BEFORE INSTALLING OR OPERATING THIS PRODUCT             |   |
| *********************                                                    |   |
| LICENSEE AGREES TO BE BOUND BY THE TERMS OF THIS AGREEMENT BY            |   |
| INSTALLING, HAVING INSTALLED, COPYING, OR OTHERWISE USING THE PRODUCT.   |   |
| IF LICENSEE DOES NOT AGREE, DO NOT INSTALL OR USE THE PRODUCT.           |   |
| 1. Scope. This License applies to the software product ("Software")      |   |
| you have licensed from FD Networks, Inc. ("FD"). This License is a       |   |
| legal agreement between r5 and the single entity ("Licensee") that has   |   |
| acquired the Software from F5 under these terms and conditions. The      |   |
| Software incorporates certain third party software programs subject to   |   |
| the terms and restrictions of the applicable licenses identified herein. |   |
| 2. License Grant. Subject to the terms of this License, F5 grants to     | ~ |
| Licensee a perpetual, non-exclusive, non-transferable license to use     |   |

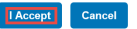

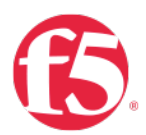

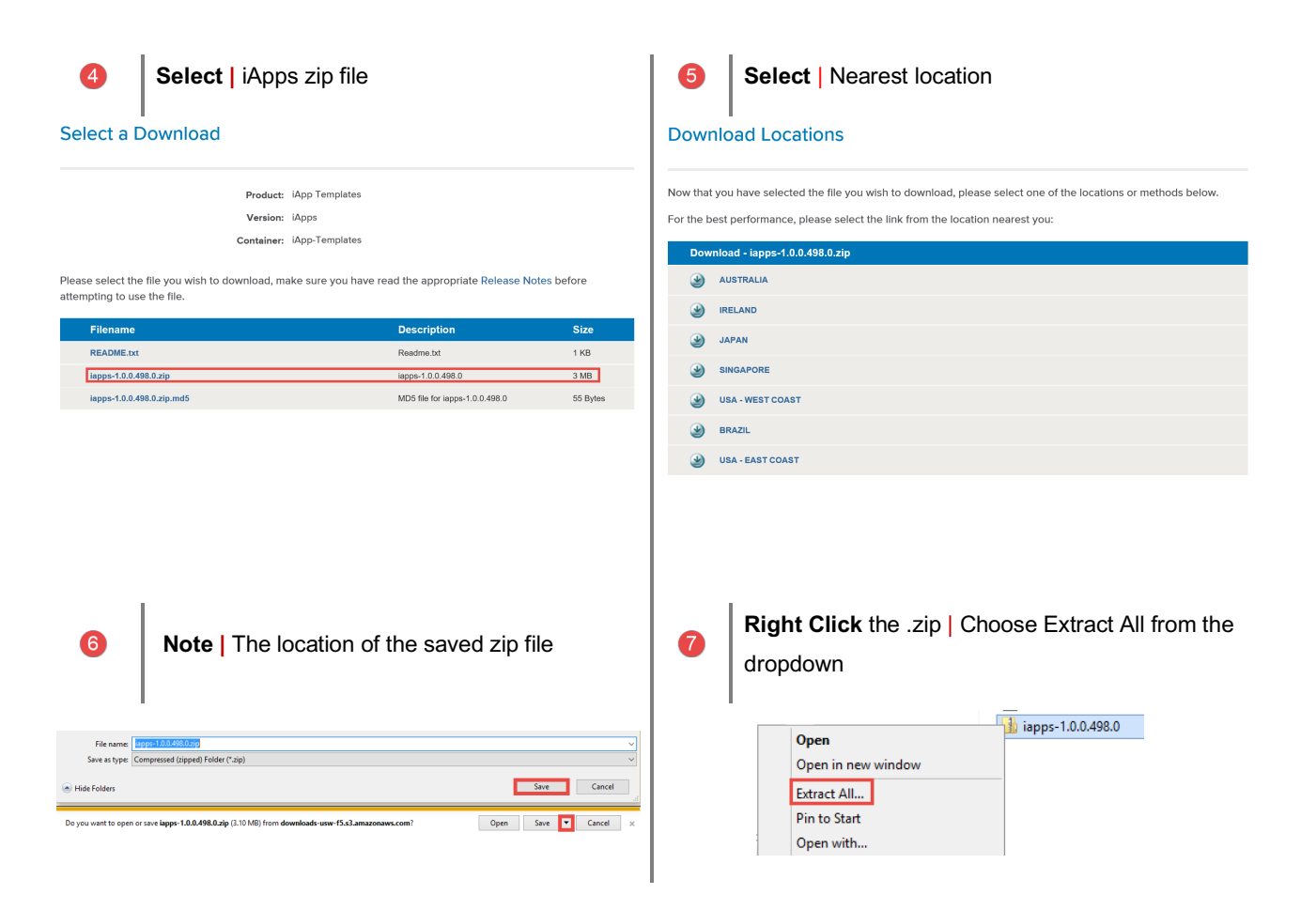

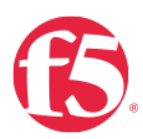

# Import the iApp to the BIG-IP

| 1                                    | On the Big-IP <b>Main N</b><br>Templates   Template | <b>llenu   Selec</b><br>Əs | t iApps | 2                                                                       | Click            | Import                                                 |        |        |                                                                              |             |
|--------------------------------------|-----------------------------------------------------|----------------------------|---------|-------------------------------------------------------------------------|------------------|--------------------------------------------------------|--------|--------|------------------------------------------------------------------------------|-------------|
|                                      | Application Services<br>Templates<br>AWS            | Templates                  | •       | IApps » Template<br>→ Template<br>Display Options<br>Template Type<br>* | lates : Template | Show deprecated temp                                   | plates |        | F5 iApps and                                                                 | d Resources |
| <b>3</b><br>☆ - Te                   | Click Browse                                        |                            |         | 4                                                                       | Naviga<br>Select | ate to the ext<br>  Microsoft<br>> iapps-1.0.0.498.0.: | ract   | ed iAp | p File                                                                       |             |
| Import File<br>Overwrite<br>File Nam | Existing Templates                                  |                            | Browse  |                                                                         |                  |                                                        | ^      | Nar    | ne<br>Amazon<br>Analytics<br>Citrix<br>HTTP<br>Microsoft<br>SaaS<br>Security | ]           |

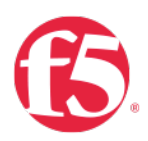

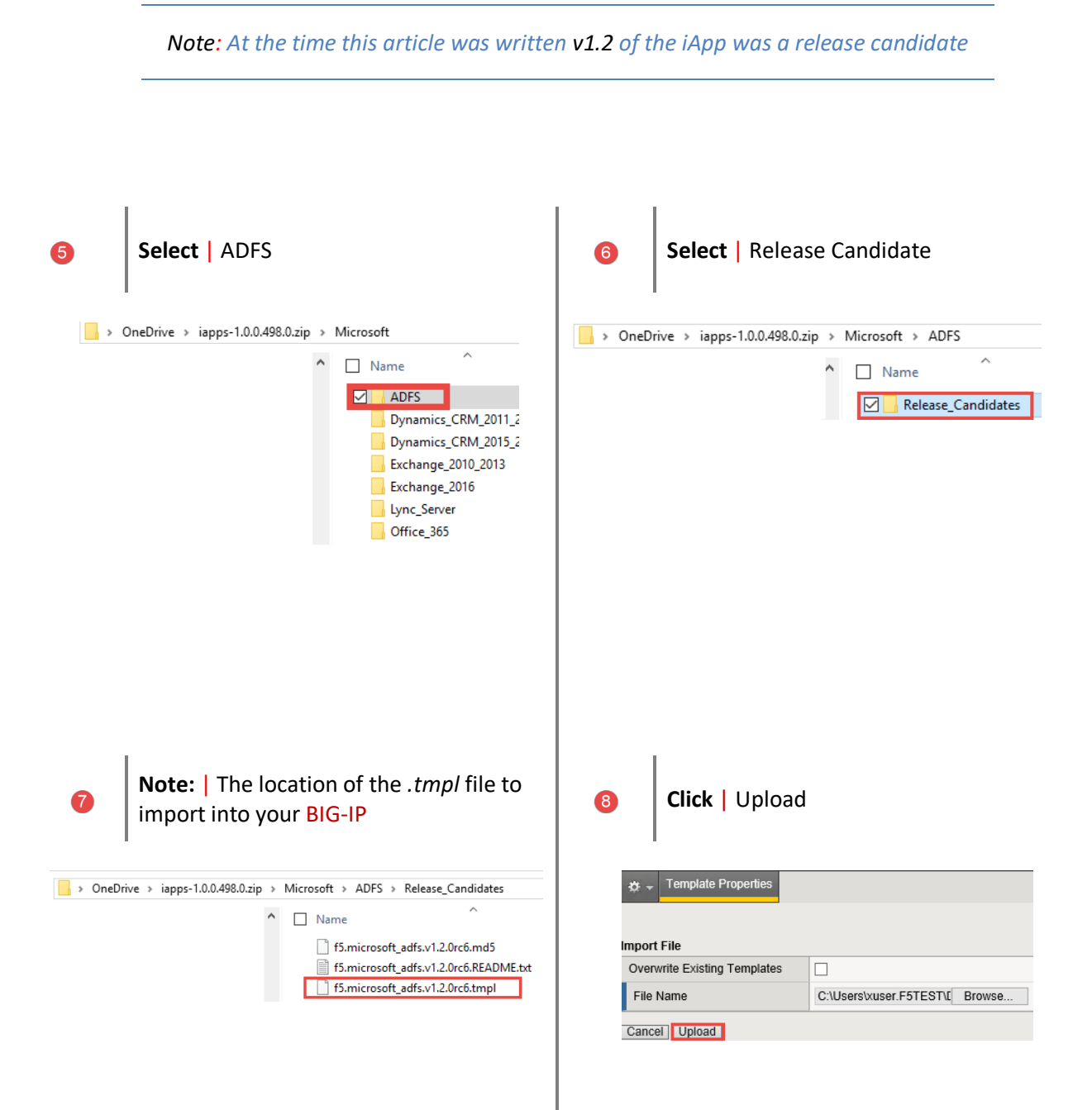

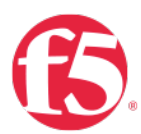

Upgrading an Application Service from previous version of the iApp template

| 1                                                                        | On the BIG-IP   Select iApps  <br>Application Services   Applications                                                                                                    | 2<br>iApps<br>App<br>Ten<br>AW                                | Click The name of your existing<br>f5.microsoft_adfs application service from<br>the list |
|--------------------------------------------------------------------------|----------------------------------------------------------------------------------------------------|---------------------------------------------------------------|-------------------------------------------------------------------------------------------|
| 3<br>iApps<br>⇔ ~                                                        | Click       Reconfigure.         » Application Services : Applications       » ADFS_Proxy         Properties       Reconfigure         Components                                                                                                    | 4<br>iApps » A<br>☆ → Prop<br>Template Se<br>Name<br>Template | Click the Change button to the right of the<br>list.                                      |
| 5<br>iApp<br>v ~<br>Temp<br>Nam<br>Tem<br>Welco<br>EAR<br>Introv<br>Chec | Select       f5.microsoft_adfs. <latest version=""> from the Dropdown list         * * Application Services       None - Do not use a template //Common 15.bea_weblogic         * * Operties       Reco         * Basic       15.bea_weblogic         * 5.intp       15.intp         * 6.intcrosoft_adfs.v1.2.0rc2       15.imcrosoft_afds_v1.2.0rc2         * 15.imcrosoft_afds_v1.2.0rc2       15.imcrosoft_afds_v1.2.0rc2         * 16.imcrosoft_afds_v1.2.0rc3       15.imcrosoft_afds_v1.2.0rc3         * 16.imcrosoft_afds_v1.2.0rc4       15.imcrosoft_afds_v1.2.0rc4         * 16.imcrosoft_afds_v1.2.0rc5       15.imcrosoft_afds_v1.2.0rc4         * 15.imcrosoft_afds_v1.2.0rc4       15.imcrosoft_afds_v1.2.0rc4         * 16.imcrosoft_afds_v1.2.0rc4       15.imcrosoft_afds_v1.2.0rc4         * 16.imcrosoft_afds_v1.2.0rc5       15.imcrosoft_afds_v1.2.0rc4         * 15.imcrosoft_afds_v1.2.0rc4       15.imcrosoft_afds_v1.2.0rc4         * 15.imcrosoft_afds_v1.2.0rc4       15.imcrosoft_afds_v1.2.0rc4         * 5.imcrosoft_afds_v1.2.0rc5       15.imcrosoft_afds_v1.2.0rc4         * 5.imcrosoft_afds_v1.2.0rc4       15.imcrosoft_afds_v1.2.0rc4         * 5.imcrosoft_afds_v1.2.0rc4       15.imcrosoft_afds_v1.2.0rc4         * 5.imcrosoft_afds_v1.2.0rc4       15.imcrosoft_afds_v1.2.0rc4         * 5.imcrosoft_afds_v1.2.0rc4       15.imcrosoft_afds_v1.2.0rc4<!--</th--><th>6</th><th>Click Finished at the bottom of the template</th></latest> | 6                                                             | Click Finished at the bottom of the template                                              |

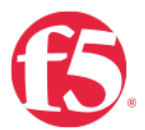

# Use Case One Configuring Local Traffic Management (LTM) for WAP and ADFS

### farms

Phase One | Advanced Traffic Management for WAP and ADFS farms

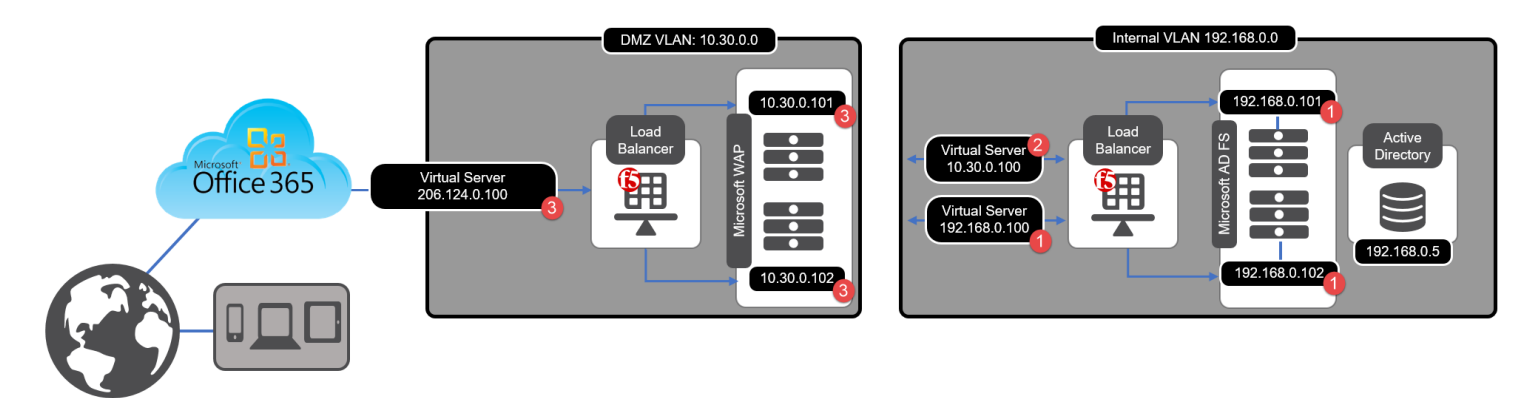

# iApp Configuration

Configure LTM to Load Balance Active Directory Federation Services (ADFS)

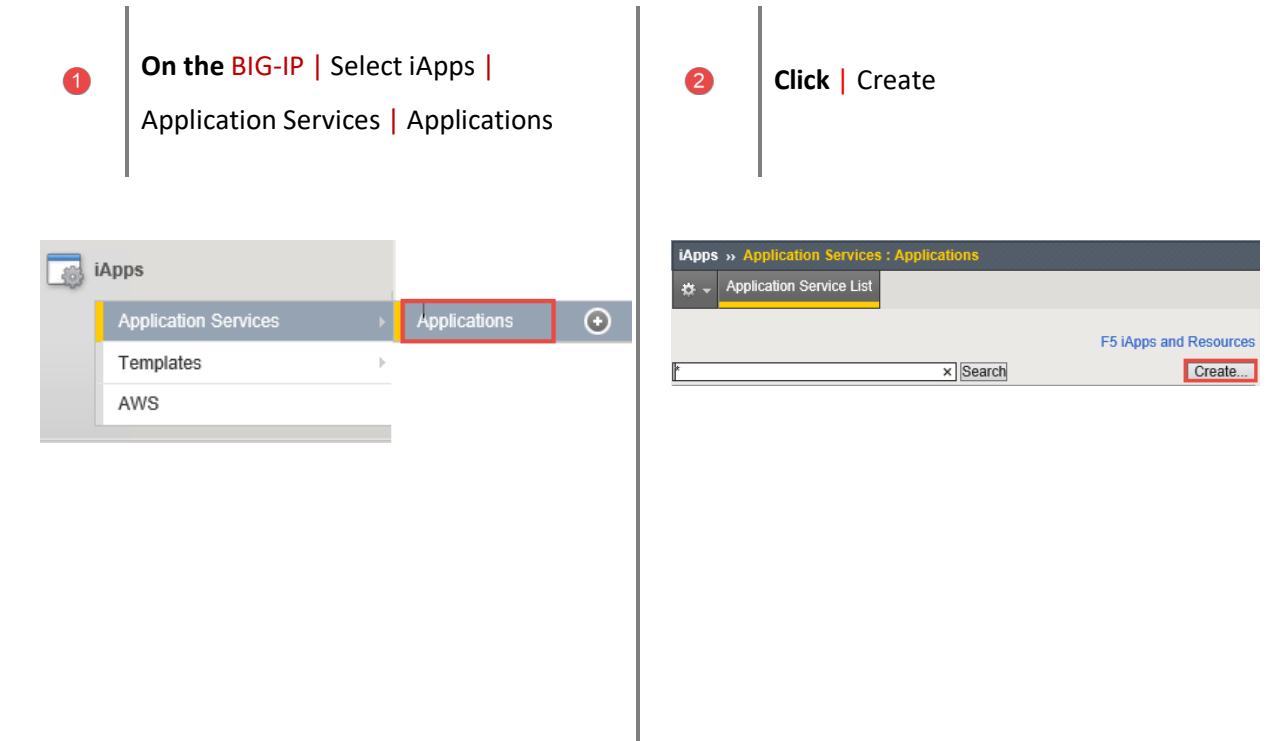

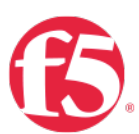

# Provide a name | Select the iApp you uploaded previously | Click Finished

| iApps » Application Services : A | Applications » New Application Service                                                                                |
|----------------------------------|----------------------------------------------------------------------------------------------------|
| Template Selection               |                                                                                                    |
| Name                             | ADFS                                                                                                    |
| Template                         | None - Do not use a template<br>/Common<br>f5.bea_weblogic                                                            |
| Cancel Repeat Finished           | 15. diameter<br>15. dns<br>15. http<br>15. ip_forwarding                                                              |
|                                  | f5.idap           f5.microsoft_adfs.v1.2.0rc2           f5.microsoft_iis           f5.microsoft_office_365_idp.v1.1.0 |

**Template Options** | Use the dropdown chevron to choose your version of ADFS | **Select** the ADFS Server Role.

| Template Options                                |                                       |          |  |  |
|-------------------------------------------------|---------------------------------------|----------|--|--|
| Do you want to see inline help?                 | No, do not show inline help           | ~        |  |  |
| Which configuration mode do<br>you want to use? | Basic - Use F5's recommended settings | ~        |  |  |
| Which version of AD FS are you deploying?       | AD FS 4.0                             | <b>V</b> |  |  |
| Which AD FS server role are<br>you deploying?   | AD FS<br>AD FS Proxy                  |          |  |  |

6

4

Network | Use the dropdown chevron to choose

| Network                                                                |                                                                     |   |
|------------------------------------------------------------------------|---------------------------------------------------------------------|---|
| Where will the virtual servers be<br>in relation to the AD FS servers? | BIG-IP virtual server IP and AD FS servers are on different subnets | ~ |
| How have you configured routing on your AD FS servers?                 | AD FS servers have a route to clients through the BIG-IP            | ~ |

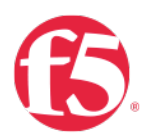

**SSL Encryption** | Select this method if you want the BIG-IP system to terminate SSL to process it, and then re-encrypt the traffic to the servers

- A. SSL Profile | This creates a new Client SSL profile.
- **B.SSL Certificate** | Select the SSL certificate you imported for this implementation.
- C. SSL Private Key | Select the associated SSL private key.

| SSL Encryption                                   |                                                                                   |
|--------------------------------------------------|-----------------------------------------------------------------------------------|
| How should the BIG-IP system handle SSL traffic? | Terminate SSL from clients, re-encrypt to servers (SSL bridging)                  |
| Which Client SSL profile do you want to use?     | Create a new Client SSL profile                                                   |
| Which SSL certificate do you want to use?        | default.crt                                                                       |
| Which SSL private key do you want to use?        | default.key                                                                       |
| WARNING:                                         | The BIG-IP system's default certificate and key are not secure. For proper secure |
| Which Server SSL profile do you want to use?     | Create a new Server SSL profile based on serverssl (recommended)                  |

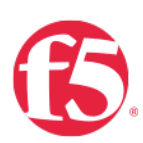

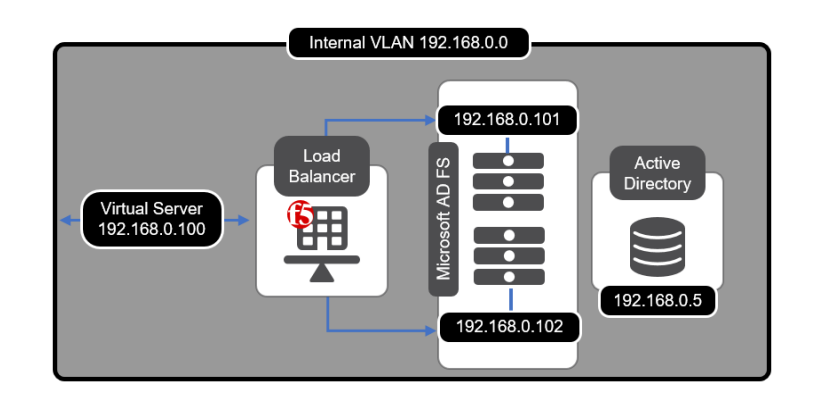

High Availability | Create a virtual server to load balance the ADFS servers

- A. Virtual Server | This is the address clients use (or a DNS entry resolves to this address) to access the ADFS deployment via the BIG-IP system
- **B.** FQDN | Type the fully qualified domain name clients will use to access the AD FS deployment.
- C.Pool | Enter the IP address of your ADFS servers

### High Availability

7

| What IP address do you want to use for the virtual server?   | 192.168.0.100                                                                                                    |  |  |
|--------------------------------------------------------------|----------------------------------------------------------------------------------------------------|--|--|
| What service port do you want to use for the virtual server? | 443                                                                                                    |  |  |
| Which FQDN will clients use to access AD FS?                 | adfs.yourdomain.net                                                                                                    |  |  |
| Do you want to create a new pool or use an existing one?     | Create a new pool                                                                                                    |  |  |
| Which servers should be included in this pool?               | IP Address       192.168.0.101 <ul> <li>Port</li> <li>Port</li> <li>Port</li> <li>Port</li> <li>Connection limit</li> <li>X</li> </ul> IP Address         192.168.0.102 <ul> <li>Port</li> <li>Port</li> <li>Connection limit</li> <li>X</li> </ul> Add |  |  |

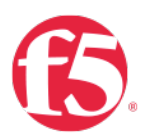

Application Health | the iApp cancreate a new monitor or use an existingMonitory | Click Finished

9

| Application Health                                  |                                       |  |  |
|-----------------------------------------------------|---------------------------------------|--|--|
| Create a new health monitor or use an existing one? | Create a new monitor                  |  |  |
| How many seconds between<br>each health check?      | 30                                    |  |  |
| What HTTP URI should be sent to the server(s)       | /adfs/fs/federationserverservice.asmx |  |  |
| What is the expected response to the HTTP request?  | 200 OK                                |  |  |
| Cancel Repeat Finished                              |                                       |  |  |

**Behold!** | The iApp has completed! | **Note:** the green health monitors reporting the health of the service.

| 🗴 🚽 Properties   |                         | Components |              |                                |
|------------------|-------------------------|------------|--------------|--------------------------------|
| Name             |                         |            | Availability | Туре                           |
| BIG-IP           |                         |            |              |                                |
| ADFS             |                         |            |              | Application Service            |
| 🗄 📋 🗆 ADFS_      | adfs_vs_443             |            | Available    | Virtual Server                 |
| 🖃 🛄 ADFS_        | adfs_pool_443           |            | Available    | Pool                           |
| 🖃 🌉 ADI          | S_adfs_eav              |            |              | Monitor                        |
| 🖂 🌍 🛙            | stance of: external_mon | itor_param |              | external_monitor_param         |
|                  | 🖗 adfs_eav              |            |              | external_monitor_file_object   |
| G 🖳 🗆 1          | 92.168                  |            | Available    | Pool Member                    |
|                  | 192.168.                |            | Unknown      | Node                           |
| a 🛽 🗆 1          | 92.168.                 |            | Available    | Pool Member                    |
| фП 192.168.      |                         |            | Unknown      | Node                           |
| 192.168.1.6      |                         |            |              | Virtual Address                |
| ADFS_source_addr |                         |            |              | Virtual Server Persistence Pro |
| i fastL4         |                         |            |              | Profile                        |
| 🛛 💾 🗌 ADFS_      | adfs_vs_49443           |            | Available    | Virtual Server                 |
| 🖃 🛄 ADFS_        | adfs_pool_49443         |            | Available    | Pool                           |
| 🧾 ADI            | S_adfs_tcp              |            |              | Monitor                        |
| e 🛓 🗆 1          | 92.168                  |            | Available    | Pool Member                    |
| 192.168.         |                         |            | Unknown      | Node                           |
| 🖃 🚽 🗔 192.168.   |                         |            | Available    | Pool Member                    |
| фП 192.168       |                         |            | Unknown      | Node                           |
| 192.168.         |                         |            |              | Virtual Address                |
| ADFS_source_addr |                         |            |              | Virtual Server Persistence Pro |
| tastL4           |                         |            |              | Profile                        |

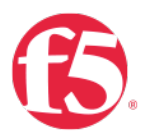

### Create a Route to the DMZ

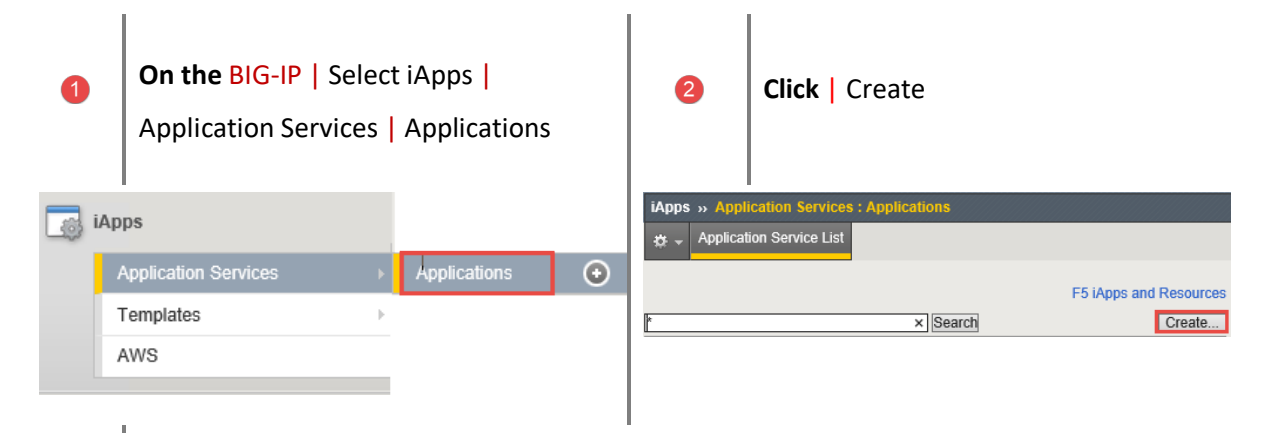

Provide a name | Select the iApp you uploaded previously | Click Finished

| iApps » Application Services : Applications » New Application Service. |                                                                                                    |  |  |  |
|------------------------------------------------------------------------|----------------------------------------------------------------------------------------------------|--|--|--|
| Template Selection                                                     |                                                                                                    |  |  |  |
| Name                                                                   | ADFS_DMZ                                                                                                    |  |  |  |
| Template<br>Cancel Repeat Finished                                     | None - Do not use a template<br>/Common<br>15. bea_weblogic<br>15. diameter<br>15. dis<br>15. http<br>15. ip_forwarding<br>15. igp_forwarding<br>15. inicrosoft_adfs v1.2. 0rc2<br>15. microsoft_iis<br>15. microsoft_office_365_idp.v1.1.0 |  |  |  |

4

3

**Template Options** | Use the dropdown chevron to choose your version of ADFS | **Select** the ADFS Proxy Server Role.

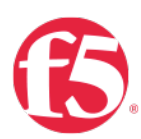

6

### Template Options

| i empiate optione                               |                                       |          |
|-------------------------------------------------|---------------------------------------|----------|
| Do you want to see inline help?                 | No, do not show inline help           | ~        |
| Which configuration mode do<br>you want to use? | Basic - Use F5's recommended settings | ~        |
| Which version of AD FS are you deploying?       | AD FS 4.0                             | <b>~</b> |
| Which AD FS server role are<br>you deploying?   | AD FS<br>AD FS Proxy                  |          |

Network | Use the dropdown chevron to choose

### Network

| Where will the virtual servers be in relation to the AD FS servers? | BIG-IP virtual server IP and AD FS servers are on different subnets | ~ |  |  |
|---------------------------------------------------------------------|---------------------------------------------------------------------|---|--|--|
| How have you configured routing on your AD FS servers?              | AD FS servers have a route to clients through the BIG-IP            | ~ |  |  |

**SSL Encryption** | Select this method if you want the BIG-IP system to terminate SSL to process it, and then re-encrypt the traffic to the servers

**A.SSL Profile** | This creates a new Client SSL profile.

**B.SSL Certificate** | Select the SSL certificate you imported for this implementation.

C.SSL Private Key | Select the associated SSL private key.

| SSL Encryption                                      |                                                                            |     |
|-----------------------------------------------------|----------------------------------------------------------------------------|-----|
| How should the BIG-IP system<br>handle SSL traffic? | Terminate SSL from clients, re-encrypt to servers (SSL bridging)           | -   |
| Which Client SSL profile do you want to use?        | Create a new Client SSL profile                                            | ~   |
| Which SSL certificate do you want to use?           | default.crt                                                                | 2   |
| Which SSL private key do you want to use?           | default.key                                                                | -   |
| WARNING:                                            | The BIG-IP system's default certificate and key are not secure. For proper | r s |
| Which Server SSL profile do you want to use?        | Create a new Server SSL profile based on serverssl (recommended)           | -   |

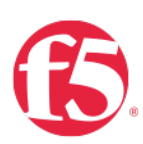

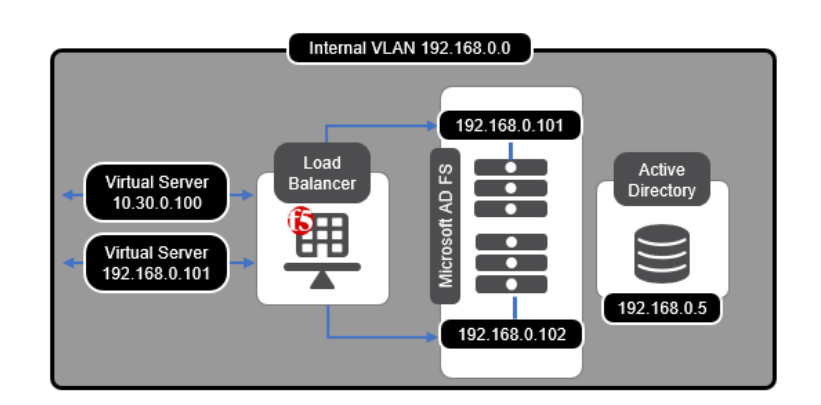

High Availability | Create a virtual server to load balance the ADFS servers

- A. Virtual Server | This is the address clients use (or a DNS entry resolves to this address) to access the ADFS deployment via the BIG-IP system
- **B.** FQDN | Type the fully qualified domain name clients will use to access the AD FS deployment.
  - i.e. adfs.mydomain.com
- C. Pool | Enter the IP address of your ADFS servers

| High Availability                                                                                          |                                                                                                    |                                              |
|----------------------------------------------------------------------------------------------------|----------------------------------------------------------------------------------------------------|----------------------------------------------|
| What IP address do you want to use for the virtual server?                                                 | 10.30.0.100                                                                                                    |                                              |
| What service port do you want to use for the virtual server?                                               | 443                                                                                                    |                                              |
| Which FQDN will clients use to access AD FS?                                                               | adfs.yourdomain.net                                                                                                    |                                              |
| Do you want to create a new pool or use an existing one?                                                   | Create a new pool                                                                                                    |                                              |
| Which servers should be included in this pool?                                                             | IP Address       192.168.0.101       Y       Port       443         IP Address       192.168.0.102       Y       Port       443         Add       Add       Port       443 | Connection limit 0 X<br>Connection limit 0 X |
| Do you want the iApp to<br>configure support for certificate<br>authentication and Device<br>Registration? | No, do not create the configuration                                                                                                    |                                              |

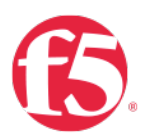

Application Health | the iApp cancreate a new monitor or use an existingMonitory | Click Finished

9

| Application Health                                     |                                       |
|--------------------------------------------------------|---------------------------------------|
| Create a new health monitor or<br>use an existing one? | Create a new monitor                  |
| How many seconds between<br>each health check?         | 30                                    |
| What HTTP URI should be sent to the server(s)          | /adfs/fs/federationserverservice.asmx |
| What is the expected response<br>to the HTTP request?  | 200 OK                                |
| Cancel Repeat Finished                                 |                                       |
|                                                        |                                       |

**Behold!** The iApp has completed! **Note:** the green health monitors reporting the health of the service.

| + Propenses                | Reconfigure             | Components  |                                    |                              |
|----------------------------|-------------------------|-------------|------------------------------------|------------------------------|
| ame                        |                         |             | Availability                       | Туре                         |
| BIG-IP                     |                         |             |                                    |                              |
| ADFS_DMZ                   |                         |             |                                    | Application Service          |
| 🗉 📋 🗌 ADFS_D               | MZ_adfs_vs_443          |             | Available                          | Virtual Server               |
| B ADFS_D                   | MZ_adfs_pool_443        |             | Available                          | Pool                         |
| I ADFS                     | S DMZ adfs eav          |             |                                    | Monitor                      |
| 🖃 🌍 ins                    | stance of: external_mor | nitor_param |                                    | external_monitor_param       |
| 6                          | adfs_eav                |             |                                    | external_monitor_file_object |
| 🖂 🖳 19                     | 2.168                   |             | Available                          | Pool Member                  |
| ф <u>с</u>                 | 192.168.                |             | Unknown                            | Node                         |
| ☐ ↓ 192.168                |                         | Available   | Pool Member                        |                              |
| ↓ 192,168.                 |                         | I Inknown   | Node                               |                              |
| 10 30 74 6                 |                         |             | Virtual Address                    |                              |
| ADES DMZ source addr       |                         |             | Virtual Server Persistence Profile |                              |
| ADFS DMZ_btorks_btork      |                         |             | Profile                            |                              |
| ADFS D                     | MZ server-ssl           |             |                                    | Profile                      |
| B ADFS_D                   | MZ_client-ssl           |             |                                    | Profile                      |
| <b></b>                    | _WILDCARD.key           |             |                                    | Certificate Key File         |
|                            | _WILDCARD.crt           |             |                                    | Certificate File             |
| 🖃 🌍WILDCARD                |                         |             | clientssl_certkeychain             |                              |
| WILDCARD.ort               |                         |             | Certificate File                   |                              |
| WILDCARD.key               |                         |             | Certificate Key File               |                              |
| ADFS_DMZ_lan-optimized-tcp |                         |             | Profile                            |                              |

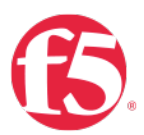

|                           | O<br>C                                             | ffice 365                       | Virtual Server<br>206.124.0.100 | DMZ VLAN: 10.30.0.0 | 21                              |
|---------------------------|----------------------------------------------------|---------------------------------|---------------------------------|---------------------|---------------------------------|
| 0                         | <b>On the BIG-IP</b>   Sele<br>Application Service | ect iApps  <br>s   Applications | 2                               | Click Create        |                                 |
| iApps<br>App<br>Tem<br>AW | lication Services                                  | Applications •                  | iApps » A<br>☆ – App            | x Search            | F5 iApps and Resource<br>Create |

Configure LTM to Load Balance Web Application Proxy (WAP) servers.

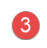

Provide a name | Select the iApp you uploaded previously | Click Finished

| iApps » Application Services : Applications » New Application Service |                                                                 |  |  |  |
|-----------------------------------------------------------------------|-----------------------------------------------------------------|--|--|--|
| Template Selection                                                    |                                                                 |  |  |  |
| Name                                                                  | ADFS_Proxy                                                      |  |  |  |
| Template                                                              | None - Do not use a template<br>/Common<br>f5.bea_weblogic      |  |  |  |
| Cancel Repeat Finished                                                | f5.diameter<br>f5.dns<br>f5.http<br>f5.ip_forwarding<br>f5.idap |  |  |  |
|                                                                       | f5.microsoft_adfs.v1.2.0rc2                                     |  |  |  |

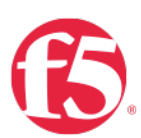

**Template Options** | Use the dropdown chevron to choose your version of ADFS | Select the ADFS Proxy Server Role.

# Template Options Do you want to see inline help? No, do not show inline help Which configuration mode do you want to use? Basic - Use F5's recommended settings Which version of AD FS are you deploying? AD FS 4.0 Which AD FS server role are you deploying? AD FS Proxy

### 5

### Network | | Use the dropdown chevron to choose

| Network                                                             |                                                                     |   |  |
|---------------------------------------------------------------------|---------------------------------------------------------------------|---|--|
| Where will the virtual servers be in relation to the AD FS servers? | BIG-IP virtual server IP and AD FS servers are on different subnets | ~ |  |
| How have you configured routing on your AD FS servers?              | AD FS servers have a route to clients through the BIG-IP            | ~ |  |

**SSL Encryption** | **SSL Bridging** is selected to terminate SSL and process it, the BIG-IP then re-encrypts and sends the traffic to the servers

6

A. SSL Profile | The selected option creates a new Client SSL profile.

**B. SSL Certificate** | Select the SSL certificate you imported for this implementation.

**C. SSL Private Key** | Select the associated SSL private key.

### SSL Encryption

| How should the BIG-IP system<br>handle SSL traffic? | Terminate SSL from clients, re-encrypt to servers (SSL bridging)         | ~     |
|-----------------------------------------------------|--------------------------------------------------------------------------|-------|
| Which Client SSL profile do you want to use?        | Create a new Client SSL profile                                          | ~     |
| Which SSL certificate do you want to use?           | default.crt                                                              | ~     |
| Which SSL private key do you want to use?           | default.key                                                              | ~     |
| WARNING:                                            | The BIG-IP system's default certificate and key are not secure. For prop | er se |
| Which Server SSL profile do you want to use?        | Create a new Server SSL profile based on serverssl (recommended)         | ~     |
|                                                     |                                                                          |       |

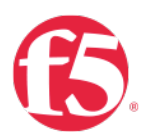

What is the expected re to the HTTP request?

Cancel Repeat Finished

200 OK

High Availability | Create a virtual server to load balance the WAP servers

- A. Virtual Server | This is the address clients use (or a DNS entry resolves to this address) to access the WAP deployment via the BIG-IP system
- B. FQDN | Type the fully qualified domain name clients will use to access the AD FS deployment.

i.e. adfs.mydomain.com

**C. Pool** | Enter the IP address of you WAP servers

### High Availability What IP address do you want to A 206.124.0.100 use for the virtual server? What service port do you want to 443 use for the virtual server? Which FQDN will clients use to B adfs.mydomain.net access AD FS? Do you want to create a new Create a new pool $\mathbf{\mathbf{v}}$ pool or use an existing one? IP Address 10.30.0.101 Port 443 Connection limit 0 Х Which servers should be Connection limit 0 IP Address 10.30.0.102 Port 443 X included in this pool? Add Do you want the iApp to configure support for certificate No, do not create the configuration $\mathbf{v}$ authentication and Device Registration?

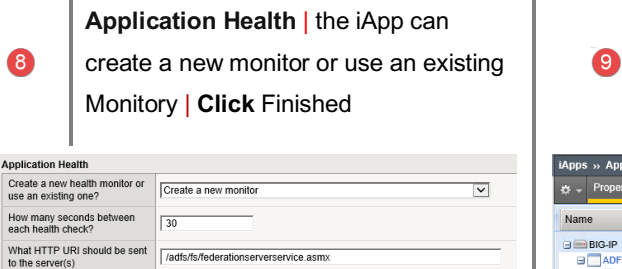

Behold! The iApp has completed! Note: the green health monitors reporting the health of the service.

| <ul> <li>Properties</li> </ul> |                                           | Components |              |                                    |
|--------------------------------|-------------------------------------------|------------|--------------|------------------------------------|
| + Toponeo                      | rtoooninguro                              | Componento |              |                                    |
| ame                            |                                           |            | Availability | Туре                               |
| BIG-IP                         |                                           |            |              |                                    |
| B ADFS_Proxy                   |                                           |            |              | Application Service                |
| 🛛 🖥 🗌 ADFS_F                   | Proxy_adfs_vs_443                         |            | Available    | Virtual Server                     |
| 🖃 🛄 ADFS_                      | Proxy_adfs_pool_443                       |            | Available    | Pool                               |
| 🧾 🧾 gate                       | way_icmp                                  |            |              | Monitor                            |
| G 🖳 🗆 1                        | 0.30                                      |            | Available    | Pool Member                        |
| ¢.                             | 10.30                                     |            | Unknown      | Node                               |
| 206.124                        | L. C. C. C. C. C. C. C. C. C. C. C. C. C. |            |              | Virtual Address                    |
| ADFS_                          | Proxy_source_addr                         |            |              | Virtual Server Persistence Profile |
| ADFS_                          | Proxy_http                                |            |              | Profile                            |
| ADFS_Proxy_server-ssl          |                                           |            |              | Profile                            |
| ADFS_Proxy_client-ssl          |                                           |            |              | Profile                            |
|                                | _WILDCARD.key                             |            |              | Certificate Key File               |
|                                | _WILDCARD.crt                             |            |              | Certificate File                   |
| 🖃 🌍 i                          | _WILDCARD                                 |            |              | clientssl_certkeychain             |
|                                | _WILDCARD.crt                             |            |              | Certificate File                   |
|                                | _WILDCARD.key                             |            |              | Certificate Key File               |
| ADFS_                          | Proxy_lan-optimized-tcp                   |            |              | Profile                            |
| ADFS_                          | Proxy_wan-optimized-tc                    | p          |              | Profile                            |

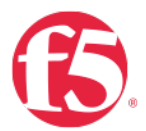

### Use Case Two | BIG-IP with ADFS-PIP Use Case Two | BIG-IP with ADFS-PIP

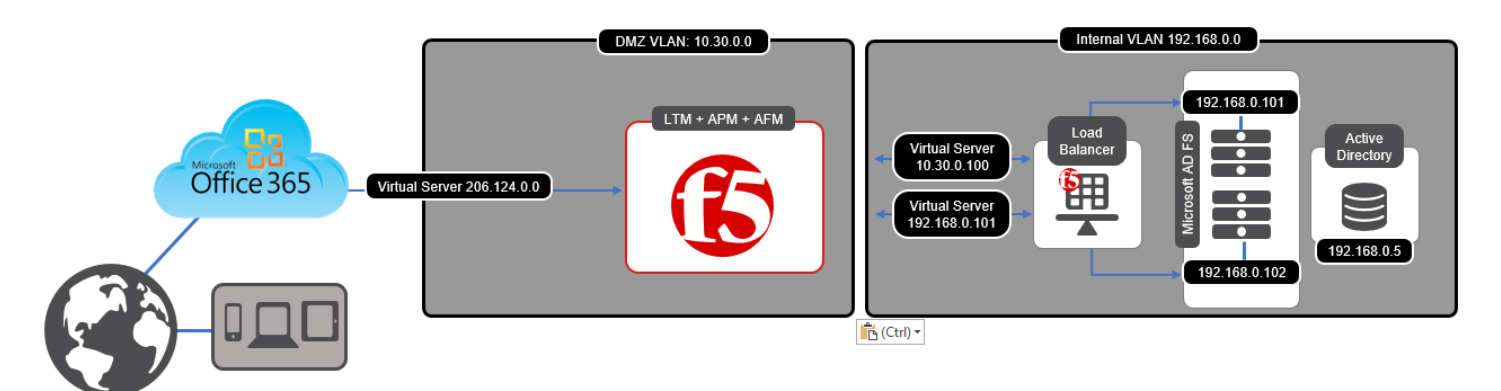

### Reconfigure ADFS iApp to include ADFS Proxy support

Third party proxies can be placed in front of the Web Application Proxy, but any third-party proxy must support the <u>MS-ADFSPIP protocol</u> to be used in place of the Web Application Proxy.

- AD FS Frequently Asked Questions (FAQ)
- [MS-ADFSPIP]: Active Directory Federation Services and Proxy Integration Protocol
- Identity Federation and SSO for Microsoft and F5 Customers
- F5 BIG-IP Appliance as Full-Fledged AD FS Web Application Proxy

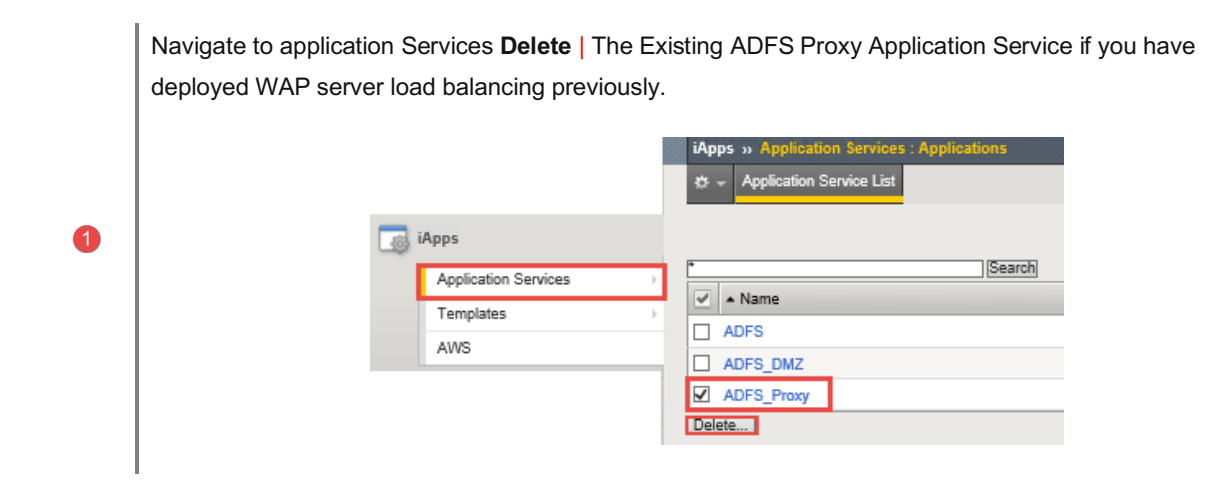

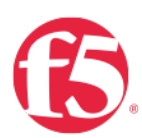

### Access Policy Manager (APM) | iApp Template

- A. From the dropdown Select | Yes, provide secure authentication using APM
- B. From the dropdown Select | Yes, Configure BIG-IP as an ADFS Proxy
- C. Enter | an account that has Admin rights on the BIG-IP
- D. Enter | the accounts password
- E. From the dropdown Select | Yes, configure Forms SSO for AD FS
- F. Enter | the FQDN for your domain and the IP address of your domain contorler
- G. From the dropdown Select | Use a simple ICMP monitor for the Active Directory pool
- H. Enter | your Active directory domain

| Access Policy Manager (BIG-IP A                                                           | \PM)                                                                                                    |
|-------------------------------------------------------------------------------------------|----------------------------------------------------------------------------------------------------|
| Do you want to provide secural authentication with BIG-IP APA                             | Yes, provide secure authentication using APM                                                                           |
| Would you like to configure BB<br>IP as an ADFS Proxy?                                    | Yes, configure BIG-IP as an ADFS Proxy                                                                                 |
| NOTE:                                                                                     | Please be aware that in order to setup BIG-IP as an ADFS Proxy, it requires running a utility on the management plane. |
| What is the account to be used<br>for establishing proxy trust wice<br>ADFS?              | yourserviceaccount                                                                                                    |
| What is the password associated with that account                                         | ·····                                                                                                    |
| Which Access Profile do you<br>want to use?                                               | Use the iApp to create a new Access Profile                                                                            |
| Do you want the iApp to<br>configure Forms SSO?                                           | Yes, configure Forms SSO for AD FS (/adfs/ls endpoint)                                                                 |
| Which AAA Server object do you<br>want to use?                                            | Create a new AAA Server                                                                                                |
| Which Active Directory server<br>address in your domain can the<br>BIG-IP system contact? | FQDN   yourdomain.domain.com IP   192.168.0.5 X                                                                        |
| Does your Active Directory<br>domain allow anonymous<br>binding?                          | Anonymous binding is allowed                                                                                           |
| Create a new monitor for the<br>Active Directory servers?                                 | Yes, create a simple ICMP monitor                                                                                      |
| What is the FQDN of the Active<br>Directory implementation for<br>your AD FS users?       | domain.com                                                                                                    |
| Do you want to configure<br>support for Azure MFA (via<br>Azure MFA servers)?             | No, do not configure support for Azure MFA                                                                             |
| Which log settings would you like to use to log APM events?                               | default-log-setting                                                                                                    |

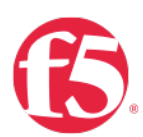

### Modify | High Availability

- A. Virtual Server | This is the public-address clients will use that resolves to a public DNS entry to access the ADFS deployment via the BIG-IP system
- B. FQDN | Type the fully qualified domain name clients will use to access the AD FS deployment.

i.e. adfs.mydomain.com

C. From the dropdown Select | the publicly trusted certificate that you imported previously

| High Availability                                                                                                    |                                                                                                    |
|----------------------------------------------------------------------------------------------------|----------------------------------------------------------------------------------------------------|
| What IP address do you want to use for the virtual server?                                                                           | 206.124.0.0                                                                                                    |
| What service port do you want to<br>use for the virtual server?                                                                      | 443                                                                                                    |
| Which FQDN will clients use to<br>access AD FS?                                                                                      | yourdomain.domain.com                                                                                                    |
| Do you want to create a new<br>pool or use an existing one?                                                                          | Create a new pool                                                                                                    |
| Which servers should be included in this pool?                                                                                       | IP Address         192.168.0.5         V         Port         443         Connection limit         0         X           IP Address         192.168.0.6         V         Port         443         Connection limit         0         X           Address         192.168.0.6         V         Port         443         Connection limit         0         X |
| Do you want to configure support for certificate authentication  Yes, configure support for certificate authentication               |                                                                                                    |
| What Trusted CA would you like<br>to use to validate the client<br>certificate chain presented<br>during certificate authentication? | WLDCARD.ort                                                                                                    |

6

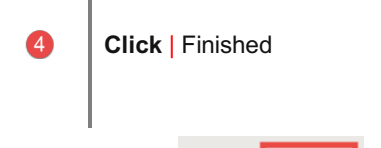

Cancel Finished

**Behold**! | The iApp has completed! | **Note**: the green health monitors reporting the health of the service.

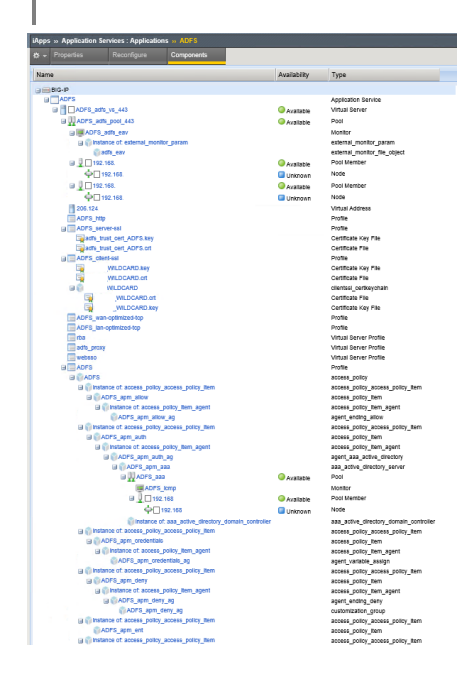

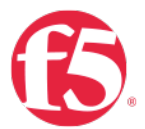

## Use Case Three | BIG-IP as IdP Phase Three | BIG-IP as IdP

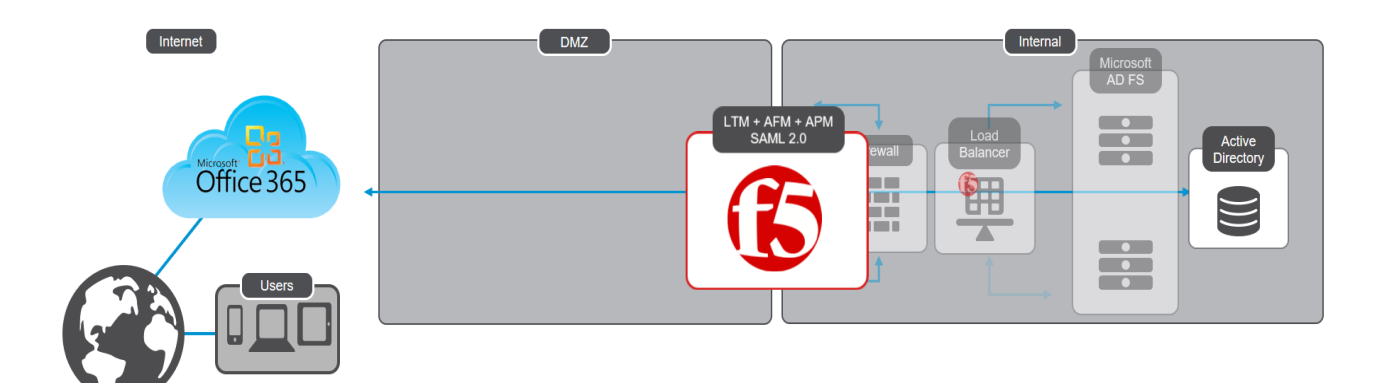

# Delete existing ADFS iApps

Navigate to application Services **Delete** | The Existing ADFS Proxy Application Service if you have deployed WAP server load balancing previously.

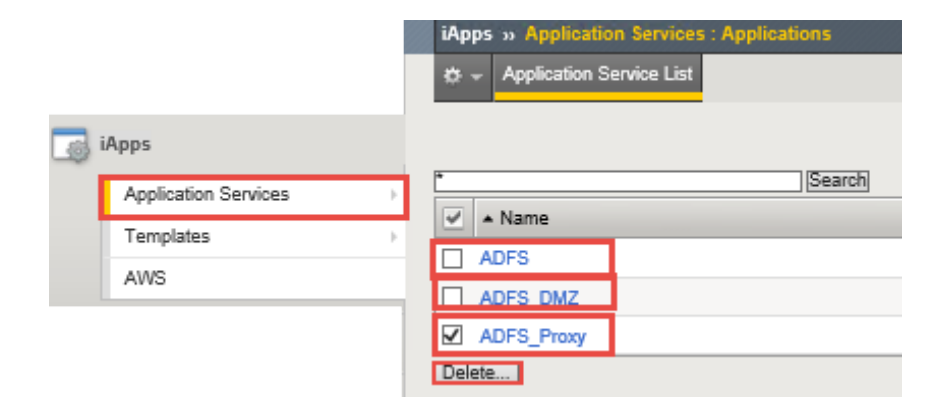

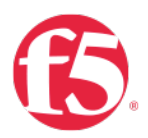

# iApp Configuration

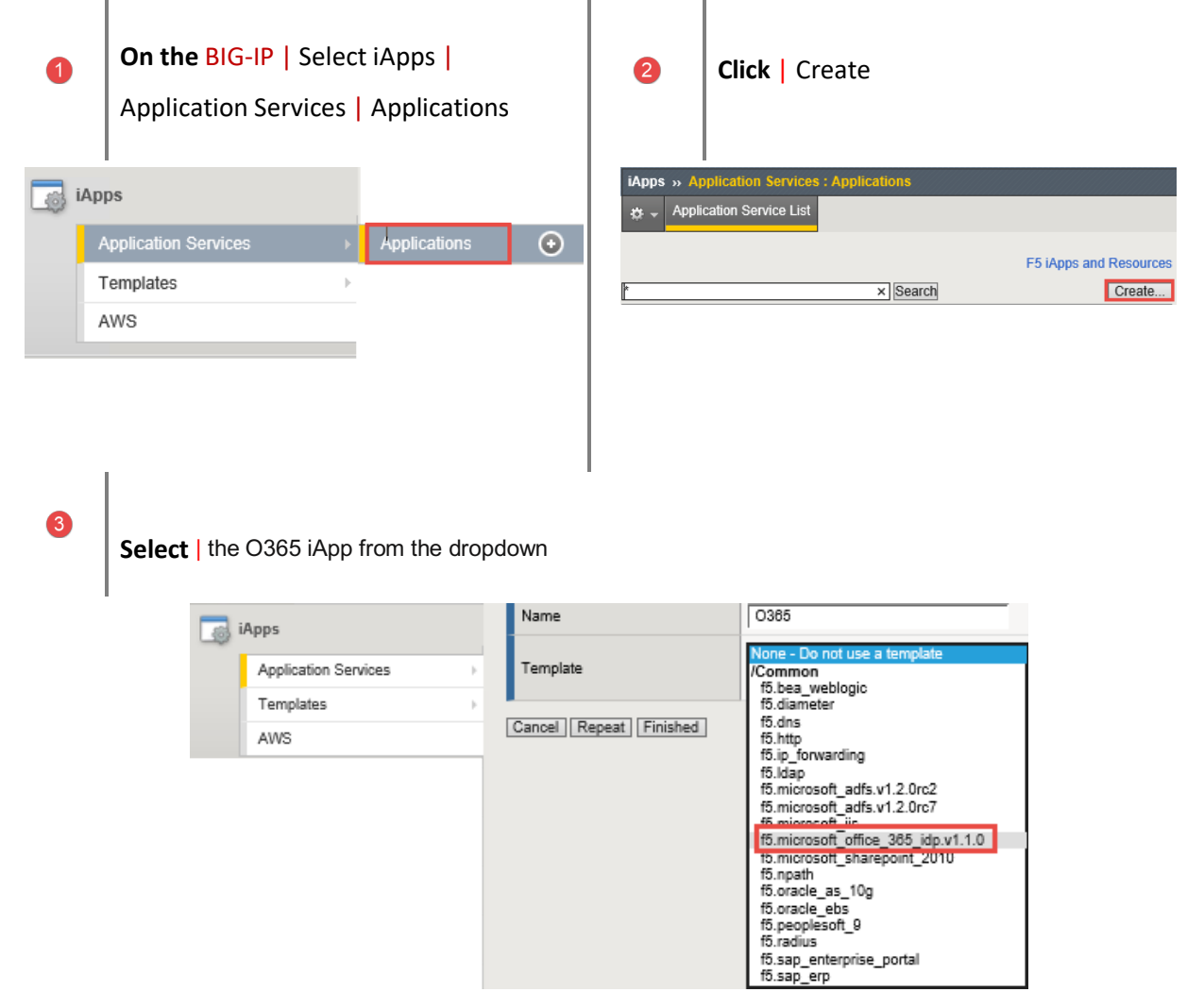

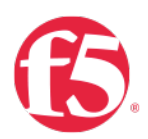

BIG-IP APM Configuration | the O365 iApp from the dropdown

A. Entity ID | Enter an IdP Entity ID

i.e. https://adfs.yourdomin.com/idp/f5/

**B.** Active Directory | Enter the FQDN then the IP address of your AD server | Click Add to provide an additional server

C. Active Directory FQDN | Enter your Domian FQDN

i.e. yourdomain.com

| BIG-IP APM Configuration                                                                   |                                                                                                    |
|--------------------------------------------------------------------------------------------|----------------------------------------------------------------------------------------------------|
| How is your EntityID formatted?                                                            | My EntityID is a URL                                                                                      |
|                                                                                            | The BIG-IP system needs to know whether the EntityID is formatted as a URL or URN. This choice de         |
| What EntityID do you want to<br>use for your Office 365 IdP?                               | https://adfs.yourdomain.com/idp/f5/                                                                       |
|                                                                                            | Specify the globally unique, persistent URL or URN that will be used to identify this Identity Provider t |
| Should the iApp create a new<br>AAA server or use an existing<br>one?                      | Create a new AAA Server                                                                                   |
|                                                                                            | Choose whether you want the iApp template to create a new AAA server object, or select the custom         |
| Which Active Directory server<br>address in your domain can this<br>BIG-IP system contact? | FQDN   dc.yourdomain.com   IP   192.168.0.5                                                               |
|                                                                                            | Specify each of your Active Directory domain controllers, both FQDN and associated IP address, use        |
| What is the FQDN of the Active<br>Directory implementation for<br>your Office 385 users?   | yourdomain.com                                                                                            |
|                                                                                            | Specify the FQDN of the Active Directory deployment for your Office 365 users. This is the FQDN for       |
| Does your Active Directory<br>domain allow anonymous<br>binding?                           | Anonymous binding is allowed                                                                              |
|                                                                                            | Choose whether your Active Directory implementation allows anonymous binding or not. If it does not       |
| How do you want to handle<br>health monitoring for this pool?                              | Use a simple ICMP monitor for the Active Directory pool                                                   |
|                                                                                            | Choose whether you want the template to create a new LDAP monitor for your Active Directory serve         |
| Which log settings would you like to use to log APM events?                                | default-log-setting                                                                                       |
|                                                                                            | Select APM logging profile to use for the Access Policy created for this iApp deployment. You must have   |

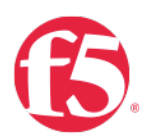

### **BIG-IP IdP Virtual Server**

- A. IdP address IP adress | Enter the public address the BIG-IP Virtual Server
- **B. Client Authentication Certificate** | Select the SSL certificate you imported for this implementation.
- **C.** Associated Private Key | Select the associated SSL private key.

| BIG-IP IdP Virtual Server                                                                |                                                                                    |  |
|------------------------------------------------------------------------------------------|------------------------------------------------------------------------------------|--|
| What is the IP address clients will use to access the BIG-IP IA Service?                 | 206.124.0.0                                                                        |  |
|                                                                                          | Specify the IP address for the BIG-IP virtual server. Clients will resolve the FQD |  |
| What port do you want to use for the virtual server?                                     | 443                                                                                |  |
|                                                                                          | Specify the associated service port. The default port is 443.                      |  |
| Which certificate do you want<br>this BIG-IP system to use for<br>client authentication? | WILDCARD.crt                                                                       |  |
|                                                                                          | Select the name of the certificate the system uses for client-side SSL processing  |  |
| What is the associated private                                                           | WILDCARD.key                                                                       |  |
|                                                                                          | Select the name of the associated SSL key.                                         |  |

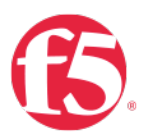

# Verify Successful Federation

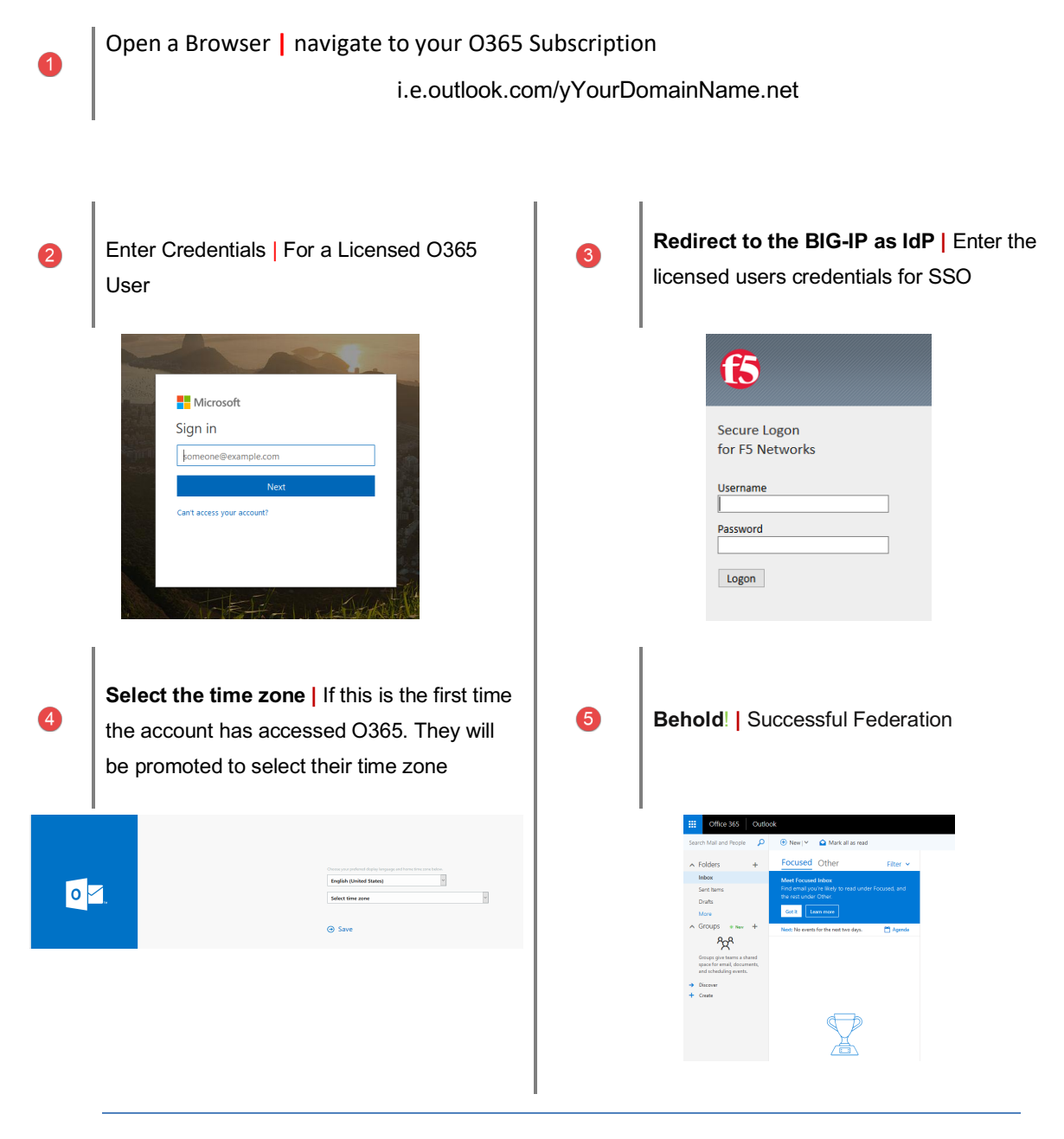

**Note:** If you receive an error while verifying federation like "The requested Federation relm object does not exist"

You may need to convert your federated domain to standard and then re-federate.